## Handleiding aanmelden voor Fit'sCool

## Een account aanmaken (voor nieuwe deelnemers)

Stap 1: ga naar <u>www.sport-s-cool.nl</u>

Stap 2: klik op "mijn account" en vul aan de rechterkant uw e-mailadres en een wachtwoord in. Klik dan op "registreren"

| HOME NASCHOOLSE SPORT VOLWASSENEN                       | NACCOUNT Sport'sCool                                                                                                    |
|---------------------------------------------------------|----------------------------------------------------------------------------------------------------|
|                                                         | AVALDINSTRUCT                                                                                                    |
| Velden met een storenje (*) zijn verslicht.<br>Inloggen | Registreren                                                                                                    |
| Gebruikersnaam of e-mailadres *                         | E-mailadres *                                                                                                    |
|                                                         | voorteeld@sportscool.nt                                                                                                    |
| Wachtwoord *                                            | WaChtwoord *                                                                                                    |
|                                                         | •                                                                                                    |
| Ontheater                                               | Sherk                                                                                                    |
| kologgen                                                | Je personijke gegyvens worden gebruikt en je enuating op deze site te ondersouren, om<br>taegang tat je account te beheren en soor andere doeleinden zeals omachteken in one<br>privacy fotient. |
| Wachtwoord vergetan?                                    | Registresse                                                                                                    |

U krijgt een e-mail ter bevestiging van uw inschrijving. Heeft u de e-mail niet ontvangen? Kijk dan in uw ongewenste mail/SPAM.

| Je account bij Sp | ortscool is aangemaakt!                                                                                                    |
|-------------------|----------------------------------------------------------------------------------------------------|
|                   | Sport'sCool                                                                                                    |
|                   | Welkom bij Sportscool                                                                                                    |
|                   | Halio ciska,<br>Bedanict voor het aanmaken van een account bij Sportscool. Je gebruikersnaam<br>is bekijken, je wachtwoord te<br>wijzigen, en meer vla: <u>https://sport-s-cool.ni/mijn-account/</u><br>We kijken emaar uit om je te zien. |

# Credits kopen voor Fit'sCool

Stap 1: klik op "mijn account"

### Stap 2: klik op het aantal credits dat u wilt kopen

| HOME NAS                  | CHOOLSE SPORT | VOLWASSENEN                      | MIJN ACCOUNT                                                                                        | Sport'sCool                  | WINKEL               | OVER ONS            | PARTNERS           | CONTACT   |  |
|---------------------------|---------------|----------------------------------|----------------------------------------------------------------------------------------------------|------------------------------|----------------------|---------------------|--------------------|-----------|--|
| MIJN A                    | CCOUNT        |                                  |                                                                                                    |                              |                      |                     |                    |           |  |
| Dashboard                 |               | Vanaf                            | je account dashboard kun                                                                            | je je recente bestellingen t | bekijken, je verzeno | l- en factuuradress | en beheren en je w | achtwoord |  |
| Bestellingen<br>Downloads | Ingen         | Mij                              | n credits:                                                                                          | _                            |                      |                     |                    |           |  |
| Accountgege               | vens          | <b>Me</b><br>10 cr               | eer credits kop<br>edits voor € 40 kopen                                                            | en:                          |                      |                     |                    |           |  |
| onoggen                   |               | 20 cr<br>30 cr<br>40 cr<br>80 cr | edits voor € 75 kopen<br>edits voor € 110 kopen<br>edits voor € 145 kopen<br>edits voor € 275 kopen |                              |                      |                     |                    |           |  |

### Stap 3: klik op "doorgaan naar afrekenen"

|              |                                          |                      |               |        | Mijr               |
|--------------|------------------------------------------|----------------------|---------------|--------|--------------------|
| WIN          | KELMAND                                  |                      |               |        |                    |
|              |                                          |                      |               |        |                    |
| <b>o</b> "10 | ) credits voor € 40″ is toegevoegd aan j | e winkelwagen.       |               |        | Verder winkelen    |
|              |                                          | Product              | Prijs         | Aantal | Subtotaal          |
| ×            | Plaatshouder                             | 10 credits voor € 40 | €40,00        | 1      | €40,00             |
| Waarde       | b Waardebon toepassen                    |                      |               |        | Update winkelwagen |
|              |                                          |                      | Totalen winke | lwagen |                    |
|              |                                          |                      | Subtotaal     | €40,00 |                    |
|              |                                          |                      | Transl.       | 610.00 |                    |

Zie de volgende pagina voor stap 4 en 5

Stap 4: vul alle gegevens in, vakjes met een \* zijn verplicht. Kies uw betaalmethode en vink het vakje aan.

| Eachuirgegevens                           | Je bestelling                                   |                                                                                               |
|-------------------------------------------|-------------------------------------------------|-----------------------------------------------------------------------------------------------|
| Facturgegevens                            | Product                                         | Subtotaal                                                                                     |
|                                           | 10 credits voor € 40 × 1                        | €40.00                                                                                        |
| Naam deelnemer                            | Subtotaal                                       | 640,00                                                                                        |
| Achternaam *                              | Totaal                                          | 640,00                                                                                        |
|                                           |                                                 |                                                                                               |
| Bedrijfsnaam (optioneel)                  | Directe bankoverschrijving IDEAL                |                                                                                               |
| Land/regio *                              | Selecteer je bank                               |                                                                                               |
| Nederland                                 | Selecteer je bank 🗸                             |                                                                                               |
| Straat en huisnummer *                    |                                                 |                                                                                               |
| Straatnaam en huisnummer                  | le persoonlijke gegevens zullen worden gebruikt | om je bestelling te verwerken, om je beleving op deze website te optimaliseren en voor andere |
| Appartement, suite, unit enz. (optioneel) | den nden zoals beschreven in ons privacybeleix  | d.<br>I gelezen en ga hiermee akkoord *                                                       |
| Plaats *                                  | Bestelling plaatsen en betalen                  |                                                                                               |
|                                           |                                                 |                                                                                               |
| Staat / County (optioneel)                |                                                 |                                                                                               |
| Selecteer een optie                       |                                                 |                                                                                               |
| Postcode *                                |                                                 |                                                                                               |
|                                           |                                                 |                                                                                               |
| Telefoon *                                |                                                 |                                                                                               |
|                                           |                                                 |                                                                                               |
| E-mailadres *                             |                                                 |                                                                                               |
|                                           |                                                 |                                                                                               |

Stap 5: u krijgt een factuur per mail. Check eventueel uw ongewenste mail/SPAM.

## Inschrijven voor Fit'sCool

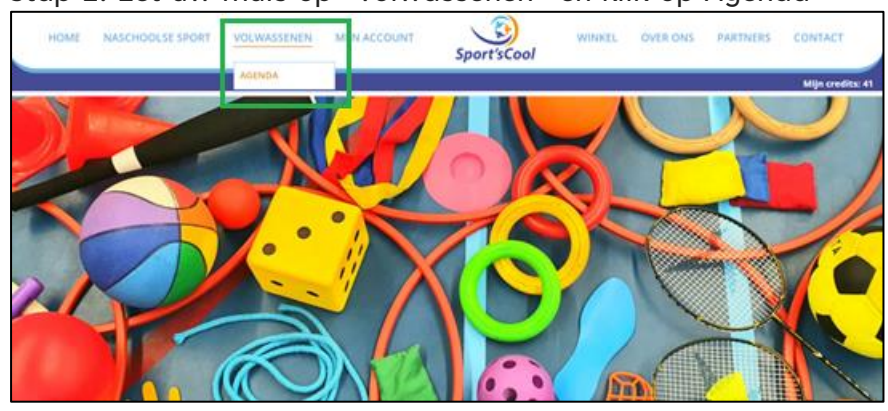

Stap 1: Zet uw muis op "volwassenen" en klik op Agenda

Stap 2: klik op de dag met een groen bolletje waarop u wilt sporten. Scroll vervolgens naar de les waar u interesse in heeft.

| HOME | NASCHOOLSE SPORT | VOLWASSENEN           | MIJN ACCOUNT  | Sport'sCool | WINKEL | OVER ONS | PARTNERS | CONTACT       |
|------|------------------|-----------------------|---------------|-------------|--------|----------|----------|---------------|
|      |                  |                       |               |             |        |          |          | Mijn credits: |
| AGE  | NDA              |                       |               |             |        |          |          |               |
|      |                  |                       |               |             |        | ~        | 1        |               |
|      | 23               | 3.10.2023<br>00-17:00 |               |             |        | ^        |          |               |
|      | F                | it'sCool Rijen        | maandagmiddag | 3           |        |          |          |               |
|      | Spi              | ortcoach Tim          |               |             |        |          |          |               |
|      | Ko               | sten: 1 credit        |               |             |        |          |          |               |
|      | Vri              | je plaatsen: 15       | en            |             |        |          |          |               |
|      |                  | MEER DETAILS          | SCHRIJF JE IN |             |        | 11       |          |               |
|      | 18:              | 30 - 19:30            |               |             |        |          |          |               |
|      | E                | it'sCool Dilen        | huovenchacem  | 1           |        |          |          |               |

Stap 3: klik op "schrijf je in" als u zich direct wilt inschrijven voor die les. De credits worden automatisch afgeschreven. Rechtsboven in het scherm ziet u hoeveel credits u nog heeft. Wilt u eerst meer informatie voordat u inschrijft? Klik dan op "meer details" (zie ook stap 4).

| HOME | NASCHOOL | LSE SPORT                         | VOLWASSENEN                                                                                                    | MIJN ACCOUNT                           | Sport'sCool | WINKEL | OVER ONS | PARTNERS | CONTACT          |
|------|----------|-----------------------------------|----------------------------------------------------------------------------------------------------|----------------------------------------|-------------|--------|----------|----------|------------------|
| AGE  | NDA      | 2:<br>16<br>F<br>Sp<br>Lot<br>Lot | 3.10.2023<br>00-17:00<br>It'sCool Rijen<br>ortcoach Tim<br>sten: 1 credit<br>atte: Cympaal tuinstraat, R<br>je plaatsen: 15<br>MEER DETAILS | maandagmiddag<br>ijen<br>SCHRIJF JE IN | 5           | 1      | ×        |          | Mijn credits: 41 |
|      |          | 18:                               | 30-19:30                                                                                                    | maandagayond                           | 1           |        |          |          |                  |

Let op: u kunt zich tot 1 uur voor aanvang van de les inschrijven.

Stap 4: Als u op "meer details klikt" kunt u zich ook inschrijven voor die les. Bij "volgende lessen in dit blok'" kunt u zich inschrijven voor dezelfde les in de weken die volgen.

| FIT'SCOOL RIJEN MAA                                                                              | NDAGMIDDAG                                             |                              |                                                                                                    |                                                   |               |
|--------------------------------------------------------------------------------------------------|--------------------------------------------------------|------------------------------|----------------------------------------------------------------------------------------------------|---------------------------------------------------|---------------|
| Eerstvolgende les                                                                                |                                                        |                              |                                                                                                    |                                                   |               |
| Aanvang: 02-10-2023 T<br>Locatile: Gymzaal tuin<br>Kosten: 1 credit<br>Vrije plaatsen: <b>15</b> | F JE IN<br>800 - 02 - 10 - 2023 17:00<br>atraut: Rijen |                              | Over deze activiteit<br>Spotcoach Tim<br>Inschrijven kan maximaal Um: C<br>Contact: danny-sportabgelootk | 12-16-2023 15:00<br>ook.com                       |               |
| Volgende lessen in dit blok<br>Datum en tijd:<br>06-10-2023 16:00 - 09-10-2023 17:00             | <b>Locatie:</b><br>Gymzaal tuinstraat, Rijen           | Vrije plaatsen:<br>15        | Kosten:<br>† credit                                                                                      | Inschrijven kan maximaal Um:<br>09-10-2023 1500   | SCHRIJE JE IN |
| Datum en tijd:<br>23-10-2023 16:00 - 23-10-2023 17:00                                            | <b>Locatie:</b><br>Gymzaal tuinstraat, Rijen           | Vrije plaatsen:<br>15        | Kosten:<br>1 credit                                                                                      | inschrijven kan maximaal t/m:<br>23-10-2023 15:00 | SCHRIJF JE IN |
| <b>Datum en tijd:</b><br>30-10-2023 16:00 - 30-10-2023 17:00                                     | Locatie:<br>Gymzaal tuinstraat, Rijen                  | <b>Vrije plaatsen:</b><br>15 | Kosten:<br>1 credit                                                                                      | Inschrijven kan maximaal t/m:<br>30-10-2023 15:00 | SCHRIJE JE IN |
| Datum en tijd:<br>06-11-2023 16:00 - 06-11-2023 17:00                                            | Locatie:<br>Gymzaal tuinstraat, Rijen                  | <b>Vrije plaatsen:</b><br>15 | Kosten:<br>1 credit                                                                                      | Inschrijven kan maximaal t/m:<br>06-11-2023 15:00 | SCHRIJFJEIN   |

# Uw inschrijvingen inzien en uitschrijven

#### Inschrijvingen inzien

Bij "mijn account" kunt klikken op "mijn inschrijvingen" om te zien voor welke lessen u ingeschreven staat.

#### Uitschrijven voor een les

Staat u ingeschreven maar kunt u toch niet komen? Meld u dan minimaal 2 uur van tevoren af. Klik op "mijn account" en klik dan op "mijn inschrijvingen". U ziet hier voor welke lessen u ingeschreven staat. Klik op "schrijf je uit" bij de training waarvoor u zich uit wilt schrijven.

|   | HOME          | NASCHOOLSE SPORT | VOLWASSENEN | MIJN ACCOUNT             | Sport'sCool                         | WINKEL               | OVER ONS      | PARTNERS | CONTACT          |
|---|---------------|------------------|-------------|--------------------------|-------------------------------------|----------------------|---------------|----------|------------------|
|   |               |                  |             |                          |                                     |                      |               |          | Mijn credits: 44 |
|   |               | CCOUNT           |             |                          |                                     |                      |               |          |                  |
|   | Dashhoard     |                  |             |                          |                                     |                      |               |          |                  |
|   | Mijn inschrij | vingen           |             | Mijn inschrijvir         | igen                                |                      |               |          |                  |
| ᄂ | 0             |                  |             |                          | manufactured                        |                      |               |          |                  |
|   | Downloads     |                  |             | 16-10-2023 19:15 - 16-10 | -2023 20:15 , Gemeentehuis Alphen V | /illibrordplein 1, 5 | 131AV, Alphen |          |                  |
|   | Accountgegev  | /ens             |             |                          |                                     |                      |               |          |                  |
|   | Uitloggen     |                  |             | Schkijt je on            |                                     |                      |               |          |                  |
|   |               |                  |             |                          |                                     |                      |               |          |                  |

U bent uitgeschreven. Het credit wordt automatisch weer op uw naam gezet. Let op, dit kan tot 2 uur voordat de les start. Als u zich korter van tevoren afmeldt bent u uw credit kwijt.